## **PROGRAMMES IMPLEMENTATION PLATFORM (PIP)**

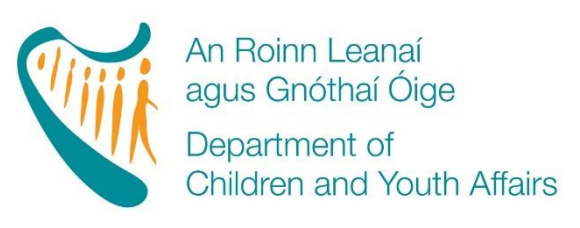

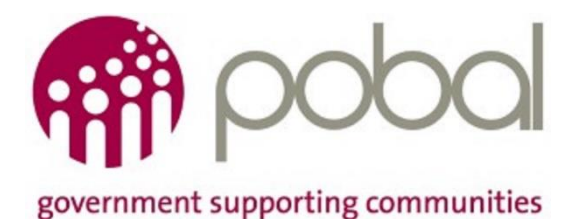

## **PIP Authorised User**

# *'HOW TO'* GUIDE

Release Date 08/06/2016

## Contents

| Juction                                             | . 3                                                                                                    |
|-----------------------------------------------------|----------------------------------------------------------------------------------------------------|
| ry Authorised User                                  | . 3                                                                                                    |
| Log onto the PIP Portal                             | .4                                                                                                    |
| Navigating the PIP Portal                           | .4                                                                                                    |
| Complete the PIP Authorised User Certification Form | .7                                                                                                    |
| Sample PIP Authorised User Certification Form       | . 8                                                                                                    |
|                                                     | Juction<br>Iny Authorised User<br>Log onto the PIP Portal<br>Navigating the PIP Portal<br>Complete the PIP Authorised User Certification Form<br>Sample PIP Authorised User Certification Form |

## Introduction

This guide outlines the necessary steps for a Service Provider and City/County Community Childcare Committee in order to establish the Authorised User on the PIP system.

### **Primary Authorised User**

The Primary Authorised User is the person with the authority to legally sign-up to participate in the DCYA Funding Programmes on behalf of their organisation.

The primary authorised user also has responsibility for managing finance/bank details and tax clearance certs.

As the move to the online contracting process commences, the identity of the Primary Authorised User on PIP must be confirmed or updated.

### STEP 1:

Ensure you are currently recorded as a PIP USER. You have to have a password to manage PIP Child registrations etc). If you are not, please complete the <u>PIP USER Mandate form</u> and submit it to <u>pipdocuments@pobal.ie</u>.

You must also have a unique email address. The email address associated with the user account must be unique and not shared with any other user under this organisation

## STEP 2:

Your local City/County Childcare Committee (CCC) will contact you in the near future to confirm:

a) that you are already a PIP User

and

**b)** you are the person legally authorised to sign-up to the DCYA Childcare Funding Programmes for your organisation

Your CCC may request that you present to the CCC Office with photographic ID (i.e. passport/drivers licence). In some cases your CCC may also search your details on the CRO website to confirm that you are in fact legally authorised to sign-up to DCYA Childcare Funding for the organisation.

## STEP 3:

Once step two is complete your CCC will confirm for you that they will be in a position to approve you as the PRIMARY AUTHORISED USER\* on PIP.

\*The approval of the CCC will only need to happen once for the PRIMARY AUTHORISED USER. If the PRIMARY AUTHORISED USER continues to remain in place over a number of years then in subsequent years you will only need to certify on PIP that you are the authorised person. In the event that your circumstances change steps 1-3 may need to be repeated. If the service facility details change then you may need to contact your CCC to engage as a 'brand new service'.

**STEP 4:** You will then 'nominate' yourself on the PIP System as the PRIMARY AUTHORISED USER, after which your CCC will approve this on the PIP System (Instructions to be provided by your local CCC).

## Once Steps 1 – 4 are complete:

As the PIP PRIMARY AUTHORISED USER, you will be the person authorised to manage the programme contracts online. Your permissions on the PIP System will allow you certain controls for the organisation that the other PIP Users will not have e.g. you will be able to access your tax clearance details, financial/bank details, authorising user access rights against each of the facilities/services registered under the organisation.

## **Guideline for Service Providers – PRIMARY AUTHORISED USER**

## 1. Log onto the PIP Portal

In order to access the PIP Portal a service provider must first log-in on the Pobal website. <u>https://pip.pobal.ie/SitePages/PIPHome.aspx</u> For further information on troubleshooting hints in relation to logging on issues please click <u>here</u>.

## 2. Navigating the PIP Portal

• Once logged-in, the PIP Homepage for the service will appear.

| Sie Actors * 🕍 🛛 Store                                         | Popt                                                                                                    |                                                                                               | Deden Bowmi +                        |
|----------------------------------------------------------------|----------------------------------------------------------------------------------------------------|-----------------------------------------------------------------------------------------------|--------------------------------------|
| n poba                                                         | PIP Home + PP Pedal                                                                                                    |                                                                                               | S Ige 8<br>Line 1 Inge 8<br>Notes    |
| P2P Horse                                                      |                                                                                                    | Search this site                                                                              | - P 0                                |
| PEP Resources<br>FM/s<br>Three To Guides<br>Information Factor | Welcome to the PIP Portal                                                                                                    | POP Announcements (Lance) ()<br>d Tale<br>MANAGEMENT() POP 14 LUMANA 2015<br>d ann            | Modified<br>27/108/2015 09:43        |
| PIP Information                                                | Welcome to the Programmes Implementation Platform (PIP) Portal, an online administration system for the three national DCYA<br>Childcare Funding Programmes:                                                                                         | RP Announcement 25th August 2015<br>Creat<br>RP Announcement 14/05/2015                       | 26/08/2015 18:53<br>14/08/2015 17:57 |
| Accounterents                                                  | Early Childhood Care and Education (ECCE)     Training and Education Childcare (TEC)     Community Childcare Subvention (CCS) Please see the PIP Anouncements, PIP FAQ document and the "How to Guide" if you have any questions about using the PIP | PHP FARES & Now To Galdes                                                                     | fed                                  |
|                                                                | Portain or the ULT IN United in Programmins. In you are having problems or assues that are not covered within these please contact,<br>your local City/County Childcare Committee for assistance.                                                    | il Document Type : FAQ (3)                                                                    |                                      |
|                                                                | Email onlinesupport@pobal.le<br>Phone 01 5117222                                                                                                    | if Document Type : Now To Guide (4)<br>if Document Type : Information Pack (4)                |                                      |
|                                                                | By Server                                                                                                    | I Decement Type : Letter to Parents (6)                                                       | -                                    |
| -                                                              | Select DCYA Ref Service Name Address Tas Clearance Expire CCC                                                                                                    | a Document Type : Letter to Service Providers<br>a Document Type : Pre-Registration Forms (5) | (M)                                  |
|                                                                | detale                                                                                                    | 3 Decement Type : TEC Skan In Sheets (6)                                                      |                                      |

- To manage a facility simply click <u>View details</u> for the relevant facility. That individual facility's PIP Dashboard with Registration Details Screen will appear.
- Please note that where an organisation has multiple facilities, the Primary User certification process must only be completed once.

### Navigate to Primary User Certification Form

• To navigate to the Primary User Certification form, click on the Services Tab on the ribbon

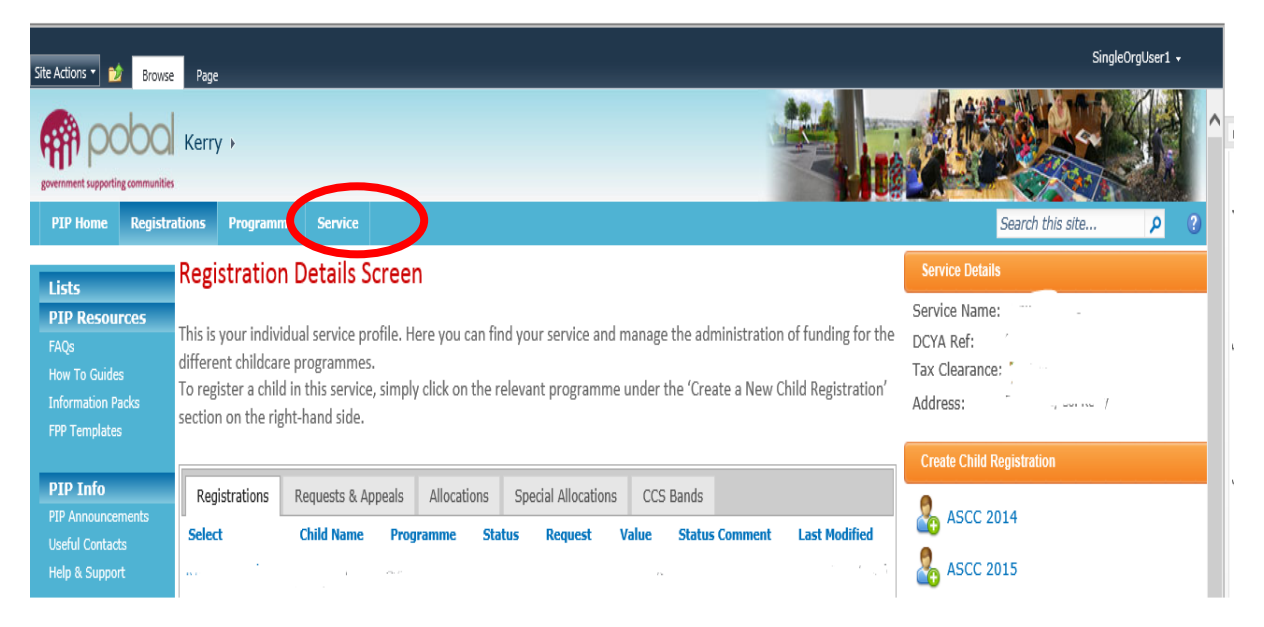

• The Readiness Section displays all the tasks that must be completed by the service provider. It is here that the PIP Authorised User task will be displayed.

| Site Actions 🔹 🎲 🛛 Bro                                                       | owse Page                                                                                                    |                                                                                                    |                                                                                                    |                                                                                                    |                                                           | SingleOrgUser1 +                                                                         |
|------------------------------------------------------------------------------|----------------------------------------------------------------------------------------------------|----------------------------------------------------------------------------------------------------|----------------------------------------------------------------------------------------------------|----------------------------------------------------------------------------------------------------|-----------------------------------------------------------|------------------------------------------------------------------------------------------|
|                                                                              | Nerry →                                                                                                    | _                                                                                                    |                                                                                                    |                                                                                                    |                                                           |                                                                                          |
| PIP Home Regi                                                                | istrations Progra                                                                                                    | amme Service                                                                                                    |                                                                                                    |                                                                                                    |                                                           | Search this site 👂 😲                                                                     |
| Lists                                                                        | PIP Readi                                                                                                    | ness                                                                                                    |                                                                                                    |                                                                                                    |                                                           | Service Details                                                                          |
| PIP Resources<br>FAQs<br>How To Guides<br>Information Packs<br>FPP Templates | Occasionally the regarding you a Service Quest Where such in date and a Regulation of the second second sec | hroughout the programme<br>r Service, e.g. Certify that yo<br>stionnaire etc.<br>iformation is required from<br>d/Green indicator to show if | year we require the subm<br>our Service and contact de<br>you, you will see a task in<br>f the task has been compl | nission of important i<br>etails are up to date,<br>n the list below with<br>leted within the requ | information<br>Respond to<br>a completion<br>uired dates. | Service Name:<br>DCYA Ref:<br>Address:<br>Primary Contact Email:<br>Organisation Details |
| PIP Info                                                                     | Click on the "L                                                                                                    | INK TIEID FOR EACH list Item t                                                                                                    | o open the form for subn                                                                                           | nitting your response                                                                              | es.                                                       | Service Name: Limited                                                                    |
| PIP Announcements<br>Useful Contacts                                         | PIP Readines                                                                                                    |                                                                                                    |                                                                                                    |                                                                                                    |                                                           | TRN:                                                                                     |
| Help & Support                                                               | Link to<br>Form                                                                                                    | Milestone                                                                                                    | Certification<br>Expiry C                                                                                          | Last Status<br>Certified                                                                           | Certification<br>Status                                   | Primary Contact Email:<br>Tax Clearance: 🛛 🖓 Compliant                                   |
| CCC Views                                                                    | 1999 - 1999 - 19 |                                                                                                    |                                                                                                    |                                                                                                    |                                                           |                                                                                          |
| PIP2 - Contract User<br>Certification                                        |                                                                                                    |                                                                                                    |                                                                                                    |                                                                                                    |                                                           |                                                                                          |
|                                                                              | New                                                                                                    | PIP Authorised User                                                                                                    | 23/05/2016                                                                                                    |                                                                                                    | •                                                         |                                                                                          |
| E Air Site Conten                                                            |                                                                                                    |                                                                                                    |                                                                                                    |                                                                                                    |                                                           |                                                                                          |
|                                                                              | (                                                                                                    |                                                                                                    | -                                                                                                    |                                                                                                    |                                                           |                                                                                          |

• Information displayed in this section includes:

| Title                | Description                                                                                                    |  |
|----------------------|----------------------------------------------------------------------------------------------------|--|
|                      |                                                                                                    |  |
| Link to Form         | Click here to open the form                                                                                                    |  |
| Milestone            | This is the name of the task that the Service Provider must complete                                                                                                    |  |
| Certification Expiry | This field displays the date upon which the certification task will expire                                                                                                    |  |
| Last Certified       | This field displays when the user last certified the task                                                                                                    |  |
| Status               | The status of the certification task will be shown here. A task will have status of:                                                                                                    |  |
|                      | <ul> <li>Blank – The form has not been completed by the authorised user</li> <li>Submitted – The form has been submitted to the CCC for review</li> <li>Approved – The form has been approved by the CCC</li> <li>Declined – The form has been declined by the CCC</li> </ul> |  |
| Certification Status | <ul> <li>Red – The form has not been completed or it has been declined<br/>by the CCC</li> <li>Green – The form has been approved by the CCC</li> </ul>                                                                                                    |  |

| P | 1P Readiness    |                     |                         |                          |                         |
|---|-----------------|---------------------|-------------------------|--------------------------|-------------------------|
|   | Link to<br>Form | Milestone           | Certification<br>Expiry | Last<br>Certified Status | Certification<br>Status |
|   | 8 - A           |                     |                         |                          |                         |
|   |                 |                     |                         |                          |                         |
|   |                 | -                   |                         |                          |                         |
|   | New             | PIP Authorised User | 23/05/2016              |                          | ۲                       |
|   |                 |                     |                         |                          |                         |

- Where the Primary Authorised User Readiness task has not been completed, then the certification status indicator will be red.
- Where the Primary Authorised User Readiness task has been approved by the CCC, then the certification status indicator will be **green**.
- Where the Primary Authorised User Readiness task has been started but not yet approved or has been rejected by the CCC, the certification status indicator will be **red**. Please check the **Status** field to ascertain the point at which form is on the approval process.

## 3. Complete the PIP Authorised User Certification Form

To complete the Primary Authorised User form, the steps must be followed:

| 1. Select <b>No</b> in the "Re-Certify                  | without Changes" section          |
|---------------------------------------------------------|-----------------------------------|
| This section displays the name of the user currently al | owed to activate Contracts on PIP |
| Current Authorised User                                 |                                   |
| Re-certify without changes?:                            | O Yes                             |
| New Primary Authorised User:                            |                                   |
| Last Submitted By:                                      |                                   |
|                                                         |                                   |

2. Select the name of the user to be nominated as the PIP Primary Authorised User from the drop down list in the New Primary Authorised User field

| 5.                               | The the box to indicate agreement with the form decidiation                                                                                                    |
|----------------------------------|----------------------------------------------------------------------------------------------------|
| Declaratio                       | n                                                                                                    |
| I declare as th<br>managing fina | e Primary Authorised User to have responsibility for managing all funding agreements under the DCYA Childcare Funding Programmes,<br>nce/bank details, tax clearance certificates and authorising user access rights against each of the facilities/services registered under this |

organisation. I understand that in the event I request and am approved (offline process) to have 'secondary authorised users' added then they too are

| 5. Tick the box to indicate agreement with the form declaration | 3. | Tick the box to | indicate a | agreement wi | th the form | declaration |
|-----------------------------------------------------------------|----|-----------------|------------|--------------|-------------|-------------|
|-----------------------------------------------------------------|----|-----------------|------------|--------------|-------------|-------------|

approved to undertake this functionality on my behalf.

4. Hit Submit

Cancel

The PIP Primary Authorised User form will then be submitted to the local CCC for review and will be approved or rejected thereafter. As mentioned above, the status of the nomination can be viewed in the PIP Readiness section under the Status column.

## 4. Sample PIP Authorised User Certification Form

| (fff) pobol                                                                                                    | PIP Authorised User Certification                                                                                                    |
|----------------------------------------------------------------------------------------------------|----------------------------------------------------------------------------------------------------|
| government supporting communities                                                                                                    | Status: Draft                                                                                                    |
|                                                                                                    |                                                                                                    |
|                                                                                                    |                                                                                                    |
| PIP Authorised User Certification                                                                                                    |                                                                                                    |
|                                                                                                    |                                                                                                    |
| Introduction                                                                                                    |                                                                                                    |
| This certification form is to establish the identity of the<br>person with the authority to legally sign-up to particip<br>completed and submitted to the relevant City/County of<br>have identified themselves to their CCC in the manner<br>the ability to re-contract online for the 2016/2017 Pro-<br>undertaken without specific approval from the CCC | e Primary Authorised User for an organisation on PIP. The Primary Authorised User is the<br>bate in the DCYA Funding Programmes on behalf of their organisation .Before this form is<br>Childcare Committee (CCC) for review, the Primary Authorised User must ensure that they<br>requested by their CCC. Once approved by the CCC, the Primary Authorised User will have<br>ogramme Call. Following on from this certification process, future re-certification can be |
| Nama'                                                                                                    |                                                                                                    |
| Address:                                                                                                    |                                                                                                    |
| URN:                                                                                                    |                                                                                                    |
|                                                                                                    |                                                                                                    |
| Certification                                                                                                    |                                                                                                    |
| This section displays the name of the user currently a                                                                                                    | allowed to activate Contracts on PIP                                                                                                    |
| Current Authorised User                                                                                                    |                                                                                                    |
| Re-certify without changes?:                                                                                                    | O Yes                                                                                                    |
| New Primary Authorised User:                                                                                                    |                                                                                                    |
| Last Submitted By:                                                                                                    |                                                                                                    |
|                                                                                                    |                                                                                                    |
|                                                                                                    |                                                                                                    |
|                                                                                                    |                                                                                                    |
| Declaration                                                                                                    |                                                                                                    |
| I declare as the Primary Authorised User to have respons<br>managing finance/bank details, tax clearance certificate<br>this organisation. I understand that in the event I reques<br>too are approved to undertake this functionality on my b                                                                                                    | ibility for managing all funding agreements under the DCYA Childcare Funding Programmes,<br>s and authorising user access rights against each of the facilities/services registered under<br>st and am approved (offline process) to have 'secondary authorised users' added then they<br>iehalf.                                                                                                    |
| Cancel                                                                                                    | Submit                                                                                                    |

## 5. Service Provider FAQs

### Q. What criteria must be met in order to be nominated as a PIP Primary Authorised User?

- 1) The PIP Primary Authorised User must be an existing user on the PIP system
- 2) The email address associated with the user account must be unique and not shared with any other user under this organisation
- 3) The email address saved on the PIP system must not be blank

### Q. How will I know if I do not fulfil any of the criteria listed above?

If you don't meet the criteria above an error message will display on the form and it won't be possible to submit the form.

| This section displays the name of the user currently allowed to activate Contracts on PIP |                                                                                   |  |
|-------------------------------------------------------------------------------------------|-----------------------------------------------------------------------------------|--|
| Current Contract User:                                                                    |                                                                                   |  |
| Re-certify without changes?:                                                              | ⊖ Yes                                                                             |  |
|                                                                                           | ● No                                                                              |  |
| New Contract User:                                                                        | pip2test                                                                          |  |
|                                                                                           | The email associated with the selected user is not unique or not setup correctly. |  |
|                                                                                           | the nomination on PIP.                                                            |  |
| Last Submitted By:                                                                        |                                                                                   |  |
|                                                                                           |                                                                                   |  |

### Q. What should I do if I'm not an existing user on PIP?

Complete a <u>User Mandate form</u> and submit the completed version to <u>pipdocuments@pobal.ie</u>. A user name and password will be sent to the specified (and unique) email address in due course which will then allow the user to gain access to PIP and complete the nomination process.

#### Q. What should I do if I don't have a unique email address?

In order to be set up as a Primary Authorised User you must have a unique email address.

## Q. Do I have to log onto PIP and nominate myself as the Primary Authorised User or can somebody do this on my behalf?

The Primary Authorised User can be nominated by any PIP user currently set up as a user on the service. Please note that only the person with legal authority to accept contracts on behalf of their organisation should be nominated as the Primary Authorised User.

## Q. My organisation has multiple facilities; do I have to complete the nomination process for each one?

No, the nomination process is only required to be completed once for all facilities under an organisation. Once the PIP Primary Authorised User has been submitted and subsequently approved by the relevant CCC, the task will be complete for all the facilities under the relevant organisation.

## Q. If the form is completed by a user in one facility belonging to an organisation, will it still be available for submission in another of my facilities on PIP?

No, once the form is submitted under one facility, the option to edit the form is no longer available. It is only after the form has been rejected by the CCC that the form will become open for editing again.

## Q. For legal or organisational requirements, I wish to have other users set up on PIP to "manage" the PIP Funding Programme Contracts on my behalf.

For PIP management and communication purposes there can only be one PIP PRIMARY AUTHORISED USER however where a legal partnership is involved or in the case of very large organisations (i.e. 5 or more services/facilities) then, at your request, the Department of Children and Youth Affairs may authorise that a 'secondary authorised user' is added to the system to act on your behalf and assist in 'managing' the online contract process etc.

For PIP management and communication purposes there can only be one PIP PRIMARY AUTHORISED USER however where a legal partnership is involved or in the case of very large organisations (i.e. 5 or more services/facilities) then, at your request, the Department of Children and Youth Affairs <u>may</u> authorise that a 'secondary authorised user' is added to the system to act on your behalf and assist in 'managing' the online contract process etc.

## Please Note:

- 'Secondary authorised users' will have all of the same access permissions as the PIP Primary Authorised User on the system i.e. bank details, tax clearance etc.
- The PIP System will however issue confirmation emails with regard to any changes/significant activities on the system to the PIP Primary Authorised User's email address.
- Secondary Authorised Users need to be reapplied for annually.

## To nominate a Secondary Authorised User

**STEP 1** - Download a SAU Mandate from the PIP homepage.

**STEP 2** - The Primary Authorised User completes the SAU Mandate, and scans it to prog\_applications@dcya.ie, with 'Secondary Authorised User Application' specified in the subject title

**STEP 3** - Pobal will create the SAU on PIP and send a confirmation email to the Secondary Authorised User with a username/password. An email will also be sent to the Primary Authorised User confirming the process has been completed.

## Q. What happens if the nomination for my organisation is rejected by the CCC?

Once the form is rejected by the CCC, you can then edit the form again. Ensure that the directions provided for in the appraisal section by the CCC are followed and that the correct user and steps are followed before resubmitting the form.

## Q. Where can I get support if I have more questions?

Contact your local City/County Childcare Committee or Pobal if you have further queries.